# MiniVision2+

## Release note - software version n° MV2+\_10969

### Software Update Process

An Internet connection is required to download and install MiniVision2+ updates. To update your device, go to "Settings", select "About Phone" and then "System Updates". Select "Download and install" and press the "OK" button to start the download.

Depending on your connection, downloading the update may take some time. When the download is complete, select "Install" from the system update screen. It may take a few minutes to complete the process before you could use the product (vocalized feedback).

#### Improvements:

### • Overview:

- APN update.
- Problem of momentary loss of data connection on the 4G network with some operators is now fixed.
- Phone:
  - New option to automatically activate hands-free mode for all incoming and outgoing calls. This feature is available from the Phone application, press the Menu key and activate the "Automatic hands-free mode" option.
  - New option to filter and ignore incoming calls from correspondents who are not part of the contacts saved in the phone. These calls are automatically redirected to the voice mail and the phone does not ring. This feature is available from the Phone application, press the Menu key and activate the "Block calls from unidentified callers" option.
  - New possibility of calling the emergency services (112, 911, etc.) depending on the country without a SIM card in the phone.
- Voice Commands:
  - Improvement of the voice command to call a phone number: "call" followed by a phone number.